### **VPN-Client**

## **Apple MacOS**

## **Einrichtung einer VPN-Verbindung**

## **Setting up a VPN connection**

30.10.2024

Erstellt und getestet mit Apple MacBook Pro M1 | Sequoia 15.0.1 Created and tested with Apple MacBook Pro M1 | Sequoia 15.0.1

kim.uni-hohenheim.de | kim-it@uni-hohenheim.de

Über den VPN-Zugang der Universität Hohenheim können Sie weltweit auf die von der Universität angebotenen Dienste und die von Ihnen im Uni-Netz gespeicherten Daten zugreifen. Außerdem können Sie mithilfe einer VPN-Verbindung aus dem WLAN der Universität auf das Internet zuzugreifen.

Using the VPN access of the University of Hohenheim, you can access the services offered by the university and the data stored by you in the university network worldwide. You can also use a VPN connection to access the Internet from the university WLAN.You can also access the internet using a VPN connection from the University's WLAN

#### Inhalt

| Konfiguration des Cisco Secure Clients                                                                                                    | . 2 |
|----------------------------------------------------------------------------------------------------|-----|
| Configuration of the Cisco Secure Client                                                                                                    | . 2 |
| Standard Deinstallation des Cisco Secure Clients / Standard uninstallation of the Cisco Secure Client                                                                       | 16  |
| Vollständiges Entfernen des Cisco AnyConnect VPN-Clients nach Löschen des Verzeichnisses / Complete removal of the Cisco AnyConnect VPN client after deleting the directory | 17  |

## **Konfiguration des Cisco Secure Clients**

Die in dieser Anleitung verwendeten Screenshots wurden mit macOS Sequoia erstellt. Bei anderen macOS Versionen kann sich die Konfiguration leicht von der hier dargestellten Anleitung unterscheiden. Die grundlegende Vorgehensweise ist allerdings bei allen macOS Versionen gleich.

#### Wichtig:

Für die sichere Verbindung über das VPN wird eine Multi-Faktor-Authentifizierung (MFA) benötigt. Neben dem herkömmlichen Passwort für das Hohenheimer Benutzerkonto muss noch ein zweiter Faktor eingegeben werden, der über eine Authentifizierungs-App oder per Hardware-Token bereitgestellt wird.

Mehr Infos zu MFA finden Sie unter: https://kim.uni-hohenheim.de/mfa

## configuration of the Cisco Secure Client

The screenshots used in this instruction had been created by using the macOS version Sequoia. If using another macOS version the configuration can be slightly different as shown here. However, the basic properties remain same with all macOS versions.

#### Important:

Multi-factor authentication (MFA) is required for a secure connection via the VPN. In addition to the conventional password for the Hohenheim user account, a second factor must be entered, which is provided via an authentication app or hardware token.

You can find more information about MFA at: https://kim.uni-hohenheim.de/mfa

**Bitte beachten**: Falls Sie Ihren Cisco Secure Client einfach nur per Drag&Drop in Ihren Papierkorb gezogen haben um ihn zu deinstallieren, ist im Anschluss eine Neuinstallation nicht mehr ohne weiteres möglich. Gehen Sie bitte zum Punkt "Vollständiges Entfernen des Cisco Secure Clients nach Löschen des Verzeichnisses" am Ende der Anleitung um die noch vorhandenen Restdaten im System zu löschen. Danach können Sie bei Schritt 1 die Neuinstallation beginnen.

<u>Please note</u>: If you simply drag-and-drop your Cisco Secure Client to your Recycle Bin to uninstall it, reinstallation will not be easy. Please go to the section "Removing the Cisco Secure Client completely after deleting the directory" at the end of the manual to delete the remaining data in the system. Then you can start the reinstallation at step 1.

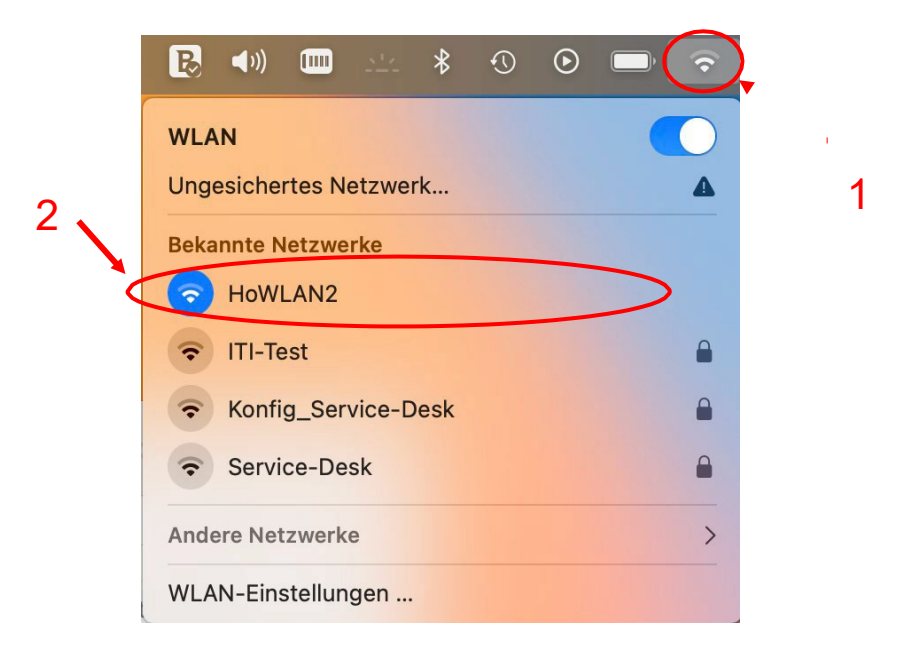

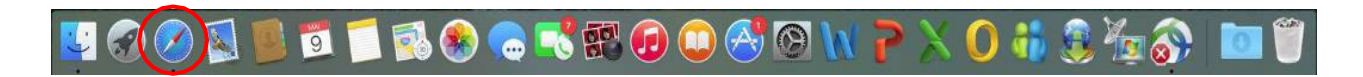

Bitte rufen Sie jetzt die Seite <u>kim.uni-</u> <u>hohenheim.de</u> in ihrem Webbrowser auf.

Please call up the following page in your web browser: <u>kim.uni-hohenheim.de</u>

Kommunikations-, Informations- und Medienzentrum (KIM)

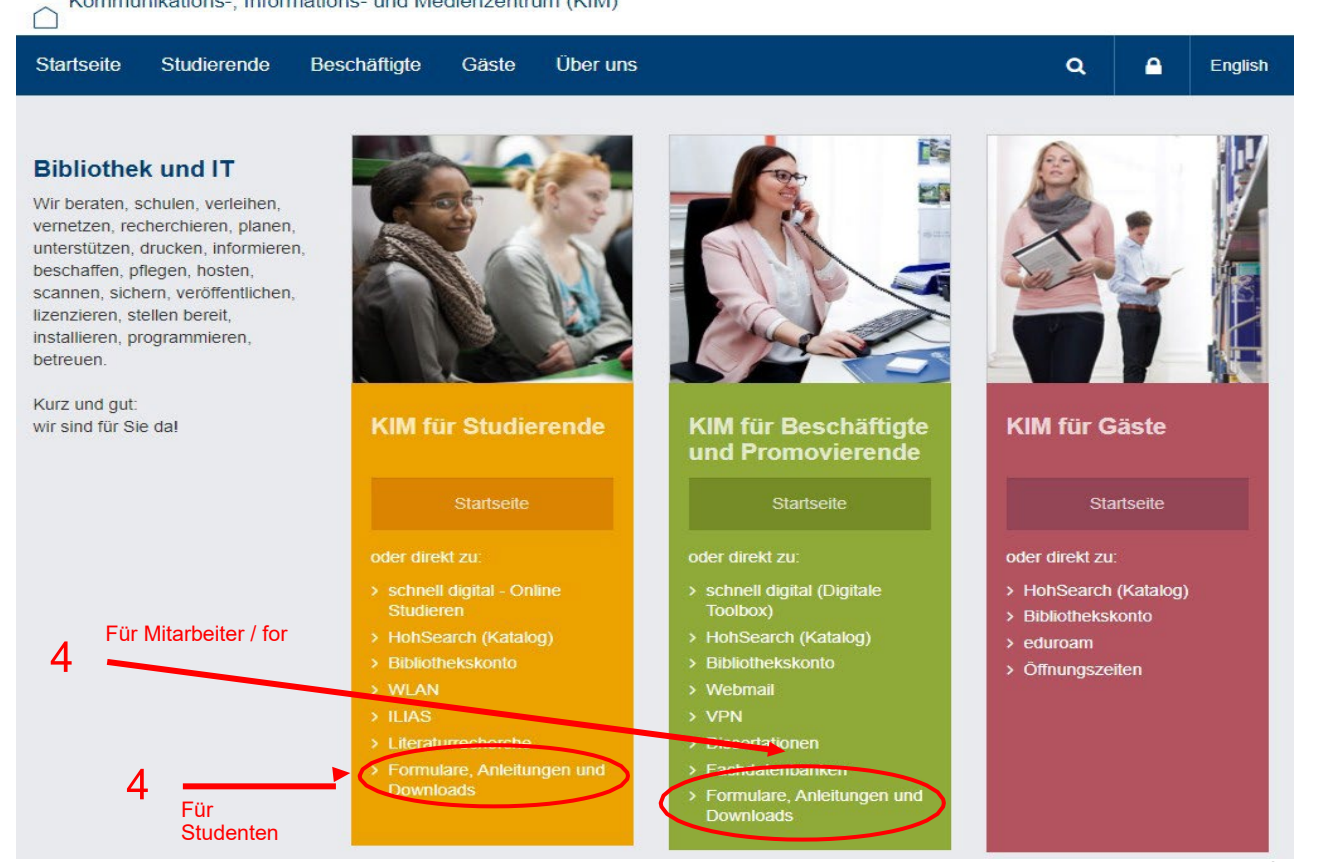

# Formulare, Anleitungen und Downloads

| Alles für den Start                                                                        |   | Software                                  |   |
|--------------------------------------------------------------------------------------------|---|-------------------------------------------|---|
| Hohenheimer Benutzerkonto                                                                  | ~ | QuestBack (Unipark)                       | ~ |
| E-Mail                                                                                     | ~ | Zoom                                      | ~ |
| Speicherplatz                                                                              | ~ | VMware                                    | ~ |
| eduroam                                                                                    | ~ |                                           |   |
| VPN                                                                                        | ^ | 5 VPN-Reiter aufklappen /<br>Open VPN Tab |   |
| Anleitungen                                                                                |   | 6                                         |   |
| Links <ul> <li>Infoseite zu VPN in Hohenheim</li> <li>Infoseite zu VPN weltweit</li> </ul> |   |                                           |   |

# 403 - Forbidden

#### Anmeldeformular

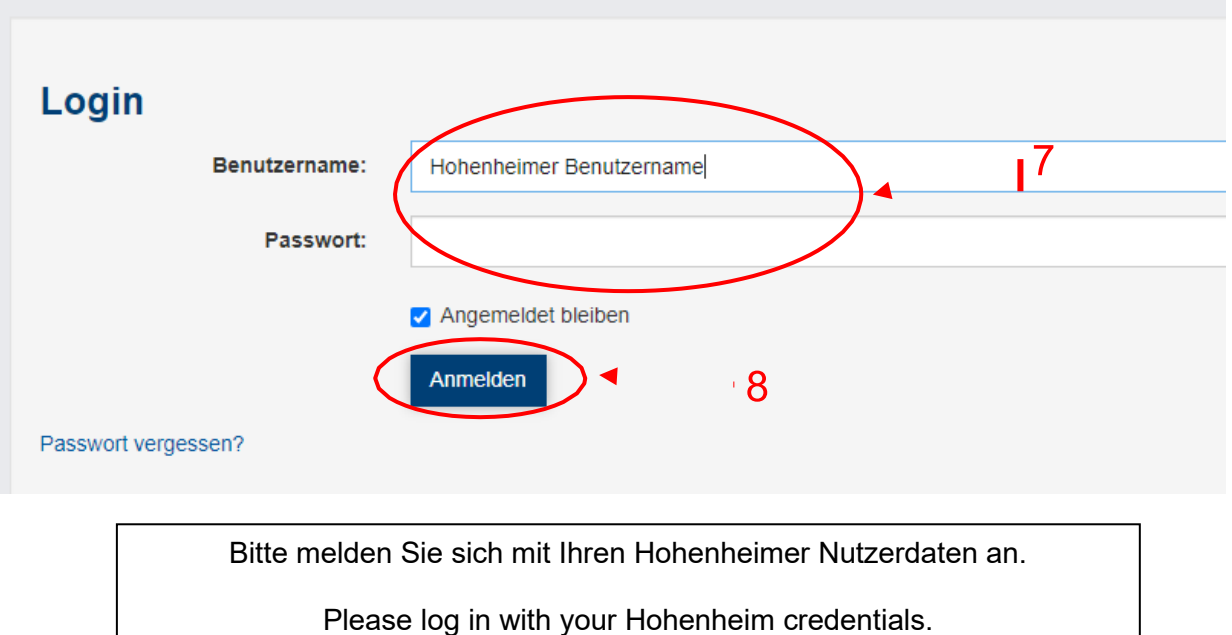

# **Download VPN-Client**

9

## Cisco Secure Client 5 (ehemals AnyConnect)

- > Windows 10 and Windows 11
- > Windows on ARM
- Mac OS X
- Linux (64 Bit)
- > Linux (64 Bit, RPM-Package)
- > Linux (64 Bit, Debian-Package)

Öffnen Sie die heruntergeladene Datei.

Open the file you downloaded.

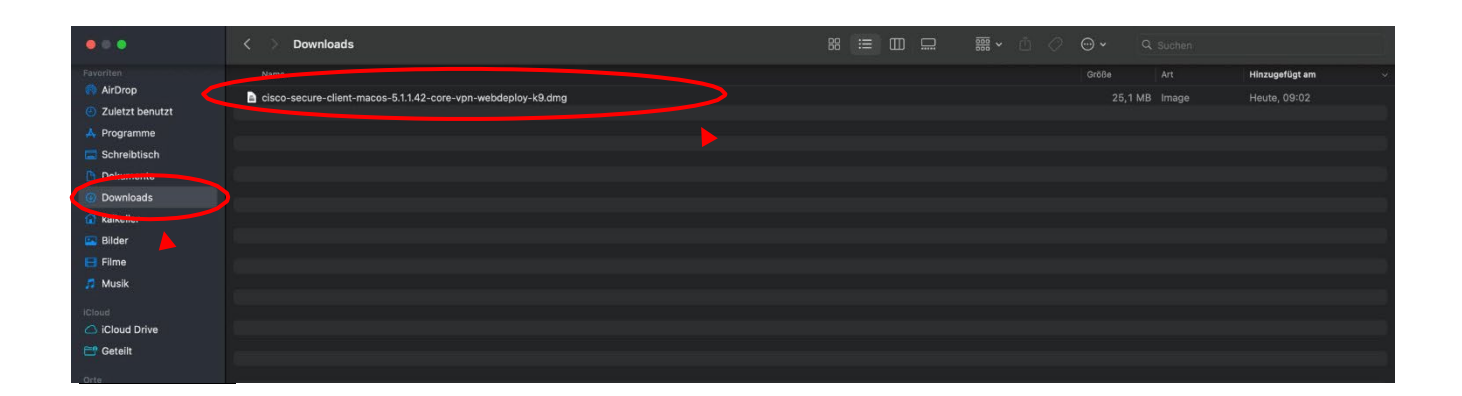

10

## <sup>'</sup> 11

Doppelklick auf das Paket.

Double-click on the package-file.

#### Favoriten

- AirDrop
- Zuletzt benutzt
- 🙏 Programme
- **Schreibtisch**
- 🕒 Dokumente
- Ownloads

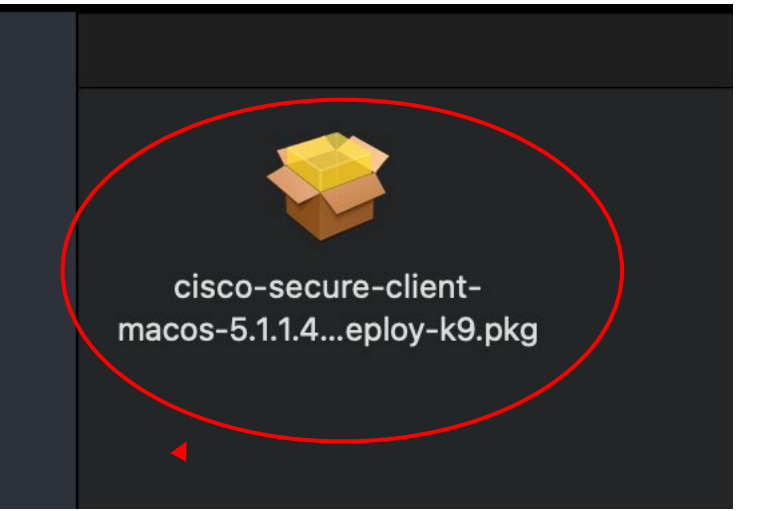

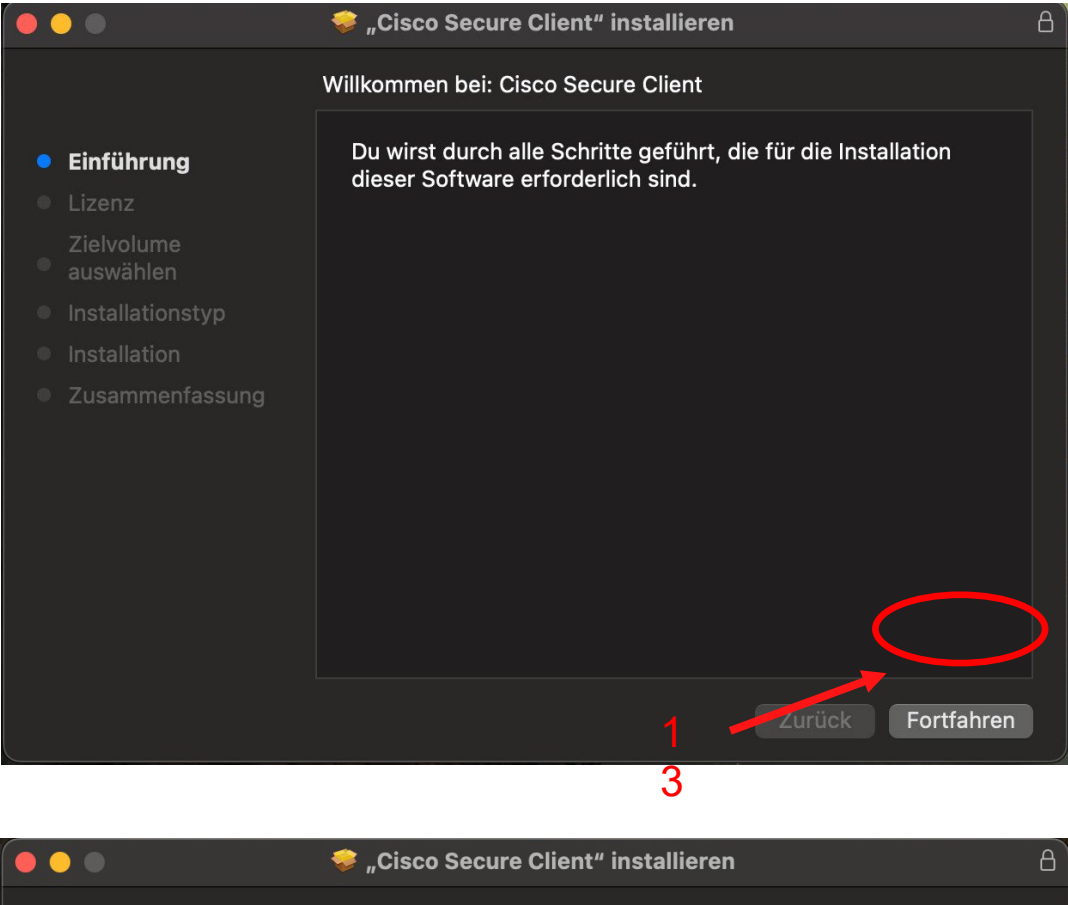

|                                     | 🤝 "Cisco Secure Client" installieren                                                                                                    | 8 |  |  |  |
|-------------------------------------|----------------------------------------------------------------------------------------------------|---|--|--|--|
|                                     | Softwarelizenzvertrag                                                                                                    |   |  |  |  |
| Finführung                          | Supplemental End User License Agreement                                                                                                    |   |  |  |  |
|                                     | IMPORTANT: READ CAREFULLY                                                                                                    |   |  |  |  |
|                                     | By clicking accept or using the Cisco Technology, you agree that such use is governed by the                                                                                                    |   |  |  |  |
| Zielvolume                          | "EULA"). You also acknowledge and agree that you have read the Cisco Privacy Statement.                                                                                                    |   |  |  |  |
| auswanien                           | If you do not have authority to bind your company and its affiliates, or if you do not agree with the terms of the FUIA do not click 'accent' and do not use the Cisco Technology. If you are a Cisco                                                                                                    |   |  |  |  |
|                                     | channel partner accepting on behalf of an end customer ("customer"), you must inform the<br>customer that the EULA applies to customer's use of the Cisco Technology and provide the                                                                                                    |   |  |  |  |
| Installation                        | customer with access to all relevant terms.                                                                                                    |   |  |  |  |
| <ul> <li>Zusammenfassung</li> </ul> | <ul> <li>The latest version of documents can be found at the following locations.</li> <li>Cisco End User License Agreement: https://www.cisco.com/c/en/us/about/legal/cloud-<br/>and-software/end_user_license_agreement.html</li> <li>Applicable Product Specific Terms: https://www.cisco.com/c/en/us/about/legal/cloud-and-<br/>software/software-terms.html</li> <li>Cisco Privacy Statement: https://www.cisco.com/c/en/us/about/legal/privacy-full.html</li> </ul> |   |  |  |  |
|                                     | Drucken Sichern Zurück Fortfahren                                                                                                    |   |  |  |  |
|                                     | 1                                                                                                    |   |  |  |  |

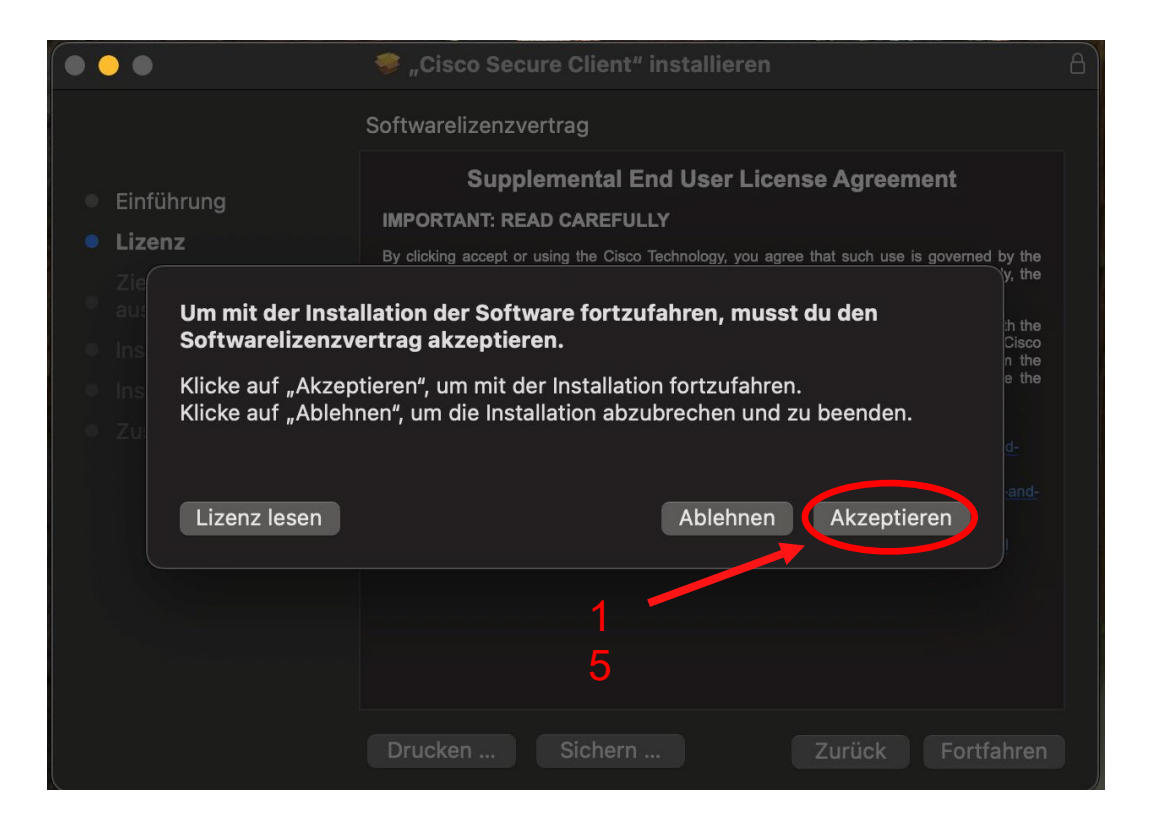

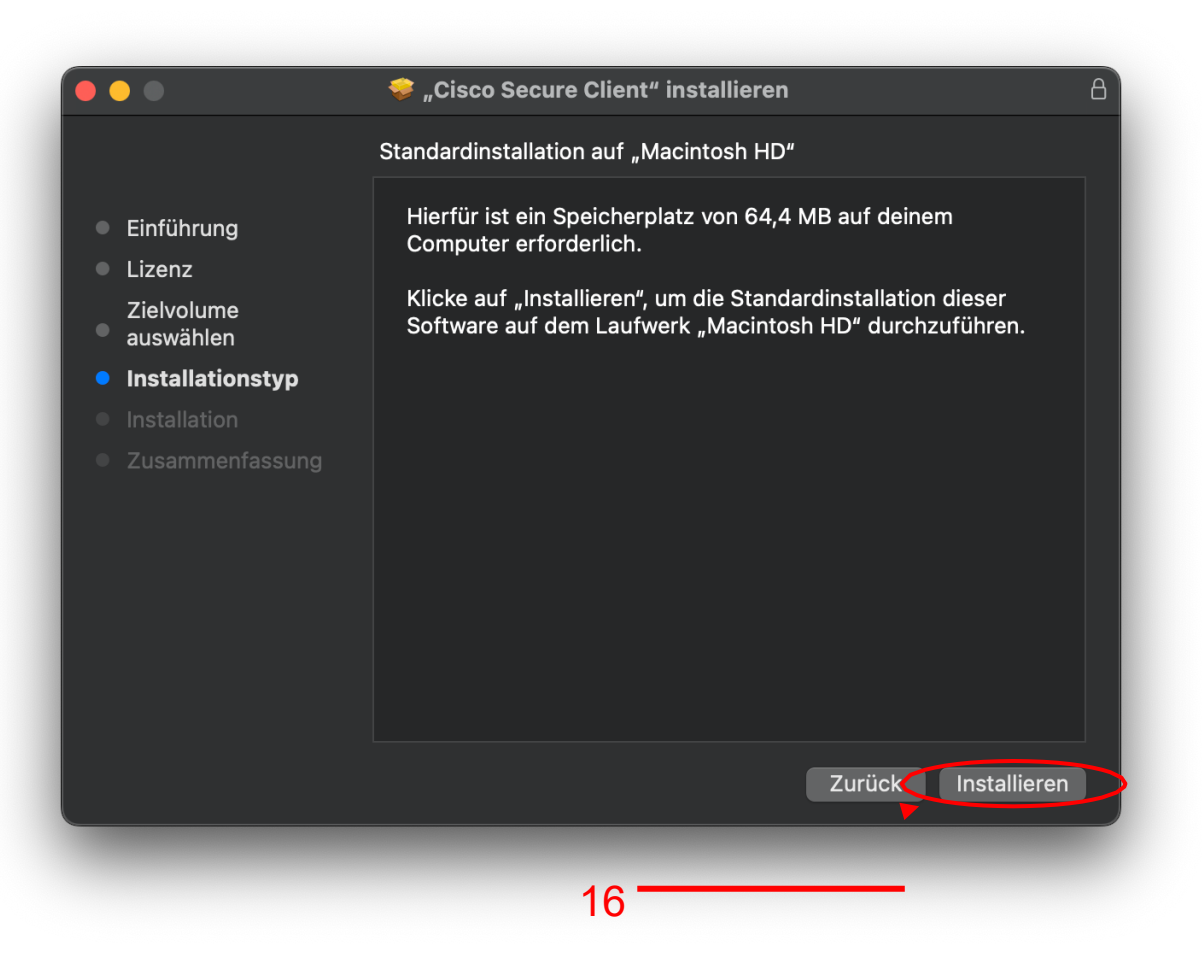

|                                                                                                    | Systemerweiterungen                                                                                                    |
|----------------------------------------------------------------------------------------------------|----------------------------------------------------------------------------------------------------|
| "Syst<br>Sy                                                                                                    | temerweiterungen" versucht, eine<br>stemerweiterung zu verändern.                                                                                                    |
| Verwende                                                                                                    | e Touch ID oder gib dein Passwort ein,<br>um dies zu erlauben.                                                                                                    |
|                                                                                                    | Passwort verwenden                                                                                                    |
|                                                                                                    | Abbrechen                                                                                                    |
| Cisco S                                                                                                    | ecure Client - AnyConnect VPN Service                                                                                                    |
|                                                                                                    | Action Required                                                                                                    |
| ease allow "Cis<br>/stem Settings                                                                                                    | sco Secure Client - AnyConnect VPN Service"<br>-> General -> Login Items. Cisco Secure Clien                                                                                                    |
| lease allow "Cis<br>ystem Settings<br>annot operate c                                                                                                    | sco Secure Client - AnyConnect VPN Service"<br>-> General -> Login Items. Cisco Secure Clien<br>correctly unless this is enabled.                                                                                                    |
| ease allow "Cis<br>ystem Settings<br>innot operate c                                                                                                    | <ul> <li>Second Secure Client - AnyConnect VPN Service" in -&gt; General -&gt; Login Items. Cisco Secure Client correctly unless this is enabled.</li> <li>Cogin Items</li> <li>Open at Login</li> <li>These items will open automatically when you log in.</li> </ul>                                                                                                    |
| ease allow "Cis<br>ystem Settings<br>annot operate c<br>Search<br>Search<br>Bluetooth                                                                                                    | sco Secure Client - AnyConnect VPN Service" i<br>-> General -> Login Items. Cisco Secure Clien<br>correctly unless this is enabled.                                                                                                    |
| ease allow "Cis<br>ystem Settings<br>annot operate c<br>G Search<br>WI-Fi<br>Bluetooth<br>Retwork                                                                                                    | Correctly unless this is enabled.  Correctly unless this is enabled.  Correctly unles                                                                                                    |
| ease allow "Cis<br>ystem Settings<br>annot operate c<br>Search<br>WI-Fi<br>Bluetooth<br>WI-Fi<br>Bluetooth<br>WI-Fi<br>Network                                                                                                    | Correctly unless this is enabled.  Copen at Login  Copen at Login  These items will open automatically when you log in.  These items will open automatically when you log in.  The item is the backeneed                                                                                                    |
| ease allow "Cis<br>ystem Settings<br>annot operate c<br>Surch<br>Surch<br>Notifications<br>Sound<br>Sound<br>Sound                                                                                                    | Seco Secure Client - AnyConnect VPN Service" if -> General -> Login Items. Cisco Secure Clien correctly unless this is enabled.   Copen at Login These Items will open automatically when you log in.  Item  them  them                                                                                                    |
| ease allow "Cis<br>ystem Settings<br>annot operate c<br>Search<br>Wi-Fi<br>Bluetooth<br>Wetwork<br>Notifications<br>Sound<br>Focus<br>Screen Time                                                                                                    | Seco Secure Client - AnyConnect VPN Service" if -> General -> Login Items. Cisco Secure Client correctly unless this is enabled.                                                                                                    |
| ease allow "Cis<br>stem Settings<br>nnot operate c<br>Search<br>Wi-Fi<br>Bluetooth<br>Wi-Fi<br>Notifications<br>Sound<br>Sound<br>Sound<br>Screen Time<br>C General<br>Notpearance                                                                                                    | Seco Secure Client - AnyConnect VPN Service" i<br>-> General -> Login Items. Cisco Secure Client<br>correctly unless this is enabled.                                                                                                    |
| ease allow "Cis<br>stem Settings<br>nnot operate c<br>Search<br>Wi-Fi<br>Bluetooth<br>Notifications<br>Sound<br>Focus<br>Screen Time<br>Ceneral<br>Accessibility                                                                                                    | sco Secure Client - AnyConnect VPN Service" i<br>-> General -> Login Items. Cisco Secure Client<br>correctly unless this is enabled.<br>Cogin Items<br>Open at Login<br>These Items will open automatically when you log in.<br>Item Kind<br>+ -<br>Allow in the Background<br>Applications add background Items to perform tasks when the application isn't<br>open, such as checking for software updates or syncing data. Turning off a<br>background Item may prevent these tasks from being completed.<br>Cisco Secure Client<br>Item<br>Cisco Secure Client - AnyConnect VPN Service<br>2 Items: 1 Item affects all users<br>Cisco Secure Client - Notification                                                                                                    |
| ease allow "Cis<br>estem Settings<br>nnot operate c<br>C Search<br>Wi-Fi<br>Bluetooth<br>Wi-Fi<br>Bluetooth<br>Notifications<br>Sound<br>Focus<br>Screen Time<br>C Appearance<br>Appearance<br>Accessibility<br>Control Center<br>Siri & Spotlight                                                                                                    | Sco Secure Client - AnyConnect VPN Service" i<br>-> General -> Login Items. Cisco Secure Client<br>correctly unless this is enabled.<br>Client Login<br>These Items will open automatically when you log in.<br>Item Kind<br>+<br>Allow in the Background<br>Applications add background items to parform tasks when the application isn't<br>obschround item may prevent these tasks from being completed.<br>Clisco Secure Client - AnyConnect VPN Service<br>2 Items: 1 item affects all users<br>Clisco Secure Client - Notification<br>Clisco Secure Client - Notification                                                                                                    |
| ease allow "Cis<br>stem Settings<br>nnot operate c<br>Surprise of the set<br>Wi-Fi<br>Wi-Fi<br>Wi-Fi<br>Wi-Fi<br>Wi-Fi<br>Wi-Fi<br>Sund<br>Focus<br>Sound<br>Focus<br>Screen Time<br>Control Center<br>Siri & Spotlight<br>Frivacy & Security                                                                                                    | Acco Secure Client - AnyConnect VPN Service" in<br>-> General -> Login Items. Cisco Secure Client<br>correctly unless this is enabled.                                                                                                    |
| ease allow "Cis<br>stem Settings<br>innot operate c<br>Search<br>Surch<br>Wi-Fi<br>Bluetooth<br>Notifications<br>Notifications<br>Notificatio | sco Secure Client - AnyConnect VPN Service"<br>-> General -> Login Items. Cisco Secure Client<br>correctly unless this is enabled.<br>Correctly unless this is enabled.<br>Cogn at Login<br>These Items will open automatically when you log in.<br>The Items will open automatically when you log in.<br>The Items will open automatically when you log in.                                                                                                    |
| ease allow "Cis<br>stem Settings<br>nnot operate c<br>© Search<br>© Wi-Fi<br>Bluetooth<br>© Network<br>© Notifications<br>© Sound<br>© Focus<br>© Screen Time<br>© General<br>© Appearance<br>© Appearance<br>© Accessibility<br>© Control Center<br>© Siri & Spotlight<br>© Privacy & Security<br>© Desktop & Dock<br>© Displays<br>© Wallpaper                                                                                                    | sco Secure Client - AnyConnect VPN Service" i<br>-> General -> Login Items. Cisco Secure Client<br>correctly unless this is enabled.<br>Client Login<br>These Items will open automatically when you log in.<br>The Item will open automatically when you log in.<br>The Item Kind<br>+<br>How in the Background<br>Applications add background items to perform tasks when the application fart's<br>obsciground item may prevent these tasks from being completed.<br>Cisco Secure Client - AnyConnect VPN Service<br>Cisco Secure Client - AnyConnect VPN Service<br>Cisco Secure Client - Notification<br>Titem<br>Cisco Secure Client - Notification<br>Cisco Secure Client - Notification                                                                                                    |
| ease allow "Cis<br>ystem Settings<br>annot operate c                                                                                                    | sco Secure Client - AnyConnect VPN Service" in<br>-> General -> Login Items. Cisco Secure Client<br>correctly unless this is enabled.<br>Cogin Items<br>Open at Login<br>These Items will open automatically when you log in.<br>The Item Ite Background<br>Applications add background Items to parform tasks when the application isn't<br>open, such as checking for software updates or syncing data. Turning off a<br>background Item may prevent these tasks from being completed.<br>Cisco Secure Client<br>Item<br>Cisco Secure Client - AnyConnect VPN Service<br>Cisco Secure Client - Notification<br>Item<br>Cisco Secure Client - Notification<br>Cisco Secure Client - Notification<br>Cisco Secure Client - Noti |
| ease allow "Cis<br>stem Settings<br>innot operate c<br>Search<br>Subsections<br>Wi-Fi<br>Bluetooth<br>Notifications<br>Notifications<br>Notif | sco Secure Client - AnyConnect VPN Service"<br>-> General -> Login Items. Cisco Secure Client<br>correctly unless this is enabled.<br>Cligin Items<br>Correct Berns will open automatically when you log in.<br>These Items will open automatically when you log in.<br>The Items<br>Correct Background<br>Applications add background items to perform tasks when the application isn't<br>obsciground item may prevent these tasks from being completed.<br>Correct Client<br>The<br>Cigo Cisco Secure Client - AnyConnect VPN Service<br>2 Items: Item affects all users<br>Cisco Secure Client - Notification<br>Them<br>Them                                                                                                    |
| ease allow "Cis<br>stem Settings<br>nnot operate c<br>Search<br>Wi-Fi<br>Bluetooth<br>Wi-Fi<br>Bluetooth<br>Wi-Fi<br>Sound<br>Focus<br>Sound<br>Focus<br>Screen Time<br>Control Center<br>Siri & Spotlight<br>Privacy & Security<br>Privacy & Security<br>Desktop & Dock<br>Siri & Spotlight<br>Screen Saver                                                                                                    | sco Secure Client - AnyConnect VPN Service"<br>-> General -> Login Items. Cisco Secure Client<br>correctly unless this is enabled.<br>Clico Items will open automatically when you log in.                                                                                                    |
| ease allow "Cis<br>stem Settings<br>nnot operate of<br>Same and the set<br>Wi-Fi<br>Wi-Fi<br>Wi-Fi<br>Wi-Fi<br>Withications<br>Watwork<br>Notifications<br>Sound<br>Focus<br>Sound<br>Focus<br>Societ<br>Focus<br>Screen Time<br>Control Center<br>Siri & Spotlight<br>Privacy & Security<br>Privacy & Security<br>Privacy & Security<br>Privacy & Security<br>Screen Saver                                                                                                    | sco Secure Client - AnyConnect VPN Service"<br>-> General -> Login Items. Cisco Secure Client<br>correctly unless this is enabled.<br>Cogin Items<br>Cog at Login<br>These Items will open automatically when you log in.<br>The Items will open automatically when you log in.<br>The Items will open automatically when you log in.<br>The Items will open automatically when you log in.<br>The Items will open automatically when you log in.<br>The Items will open automatically when you log in.<br>The Items of the Sector of Item to perform tasks when the application is and<br>background item may prevent these tasks from being completed.<br>Cisco Secure Client - AnyConnect VPN Service<br>2 Items: 1 Item affects all users<br>Cisco Secure Client - Notification<br>1 Item<br>Open System Settings                                                                                                    |

| •••                                                                       |                                                       |   |   | >                                                                                                    |  |
|---------------------------------------------------------------------------|-------------------------------------------------------|---|---|----------------------------------------------------------------------------------------------------|--|
| Q Suchen<br>Renew App<br>There are 19<br>AppleCaret of<br>WLAN<br>Bluetoo | eCare+<br>days left to renew<br>overage for this Mac. | 1 |   | <b>Allgemein</b><br>Verwalte die allgemeinen Konfigurationen und Einstellungen für den Mac wie<br>Softwareupdates, Gerätesprache, AirDrop, und mehr. |  |
| Batterie                                                                  | rk                                                    |   |   | Info                                                                                                    |  |
| Allgeme                                                                   | in                                                    |   | Ø | Softwareupdate                                                                                                    |  |
| 🔞 Bedieni<br>📀 Erschei                                                    | ngsniiren<br>nungsbild                                |   |   | Speicher                                                                                                    |  |
| 🕄 Kontrol                                                                 | zentrum<br>tisch & Dock                               |   | ۲ | AppleCare & Garantie                                                                                                    |  |
| 🔅 Display                                                                 | s<br>rmachanar                                        |   |   | AirDrop & Handoff                                                                                                    |  |
| Siri                                                                      | mischoner                                             |   |   | Anmeldeobjekte & Erweiterungen                                                                                                    |  |
| 🛞 Hinterg                                                                 | rundbild                                              |   | 8 | Automatisch ausfüllen & Passwörter                                                                                                    |  |
| Mitteilu Ton                                                              | ngen                                                  |   |   | Datum & Uhrzeit                                                                                                    |  |

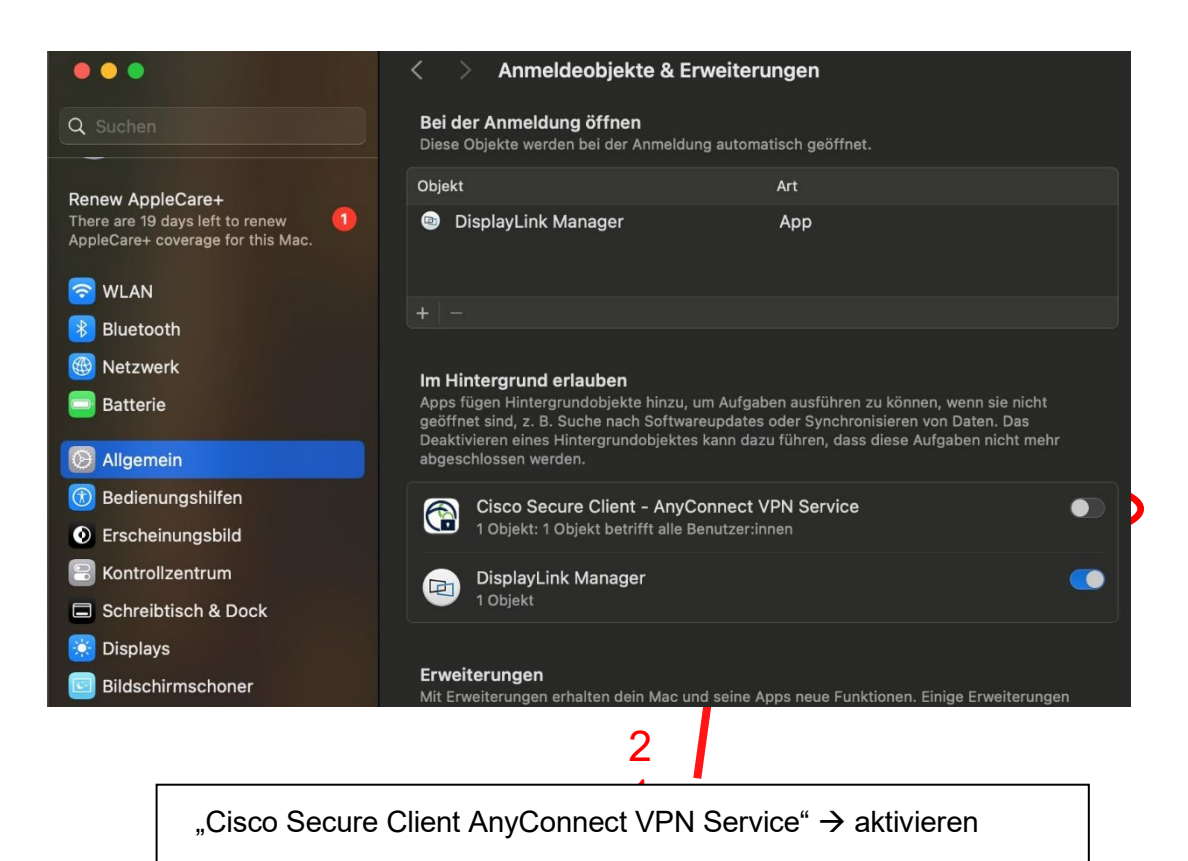

Activate → "Cisco Secure Client AnyConnect VPN Service

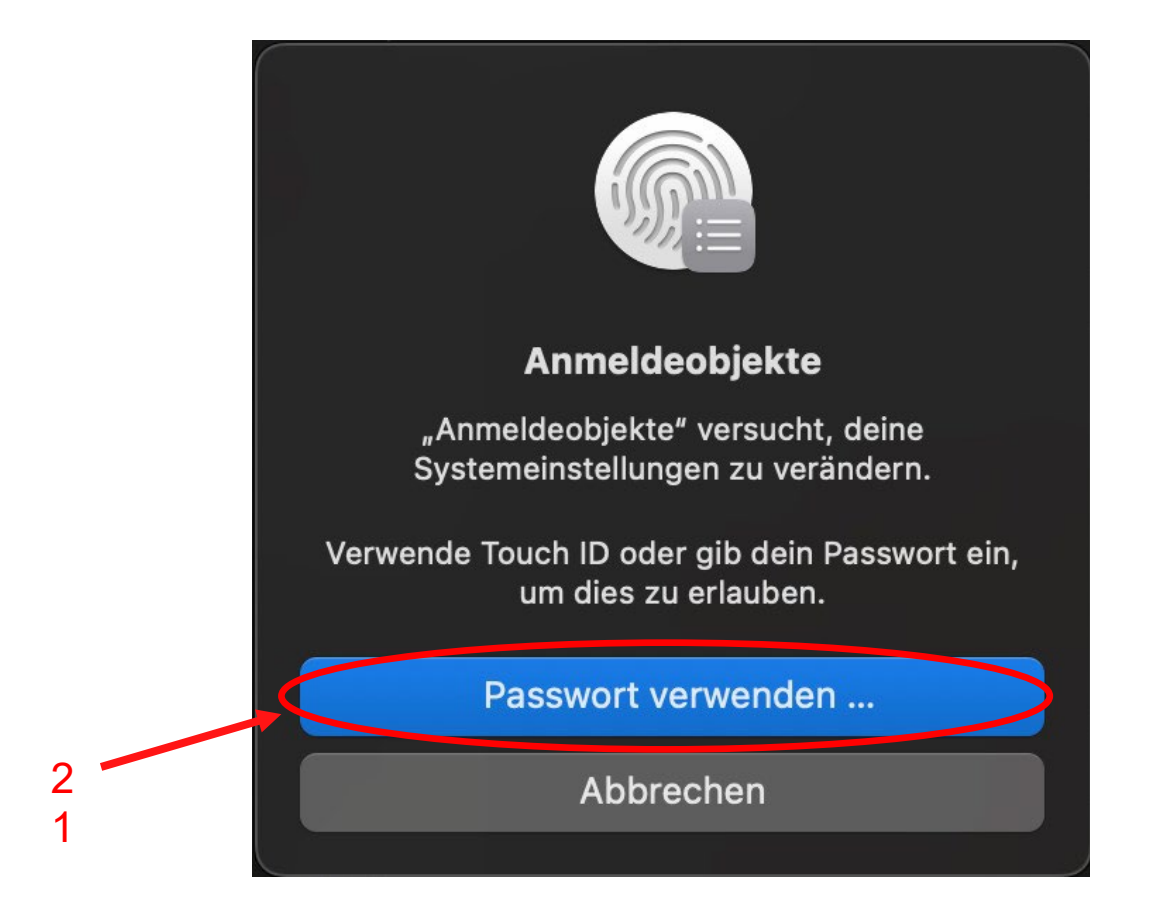

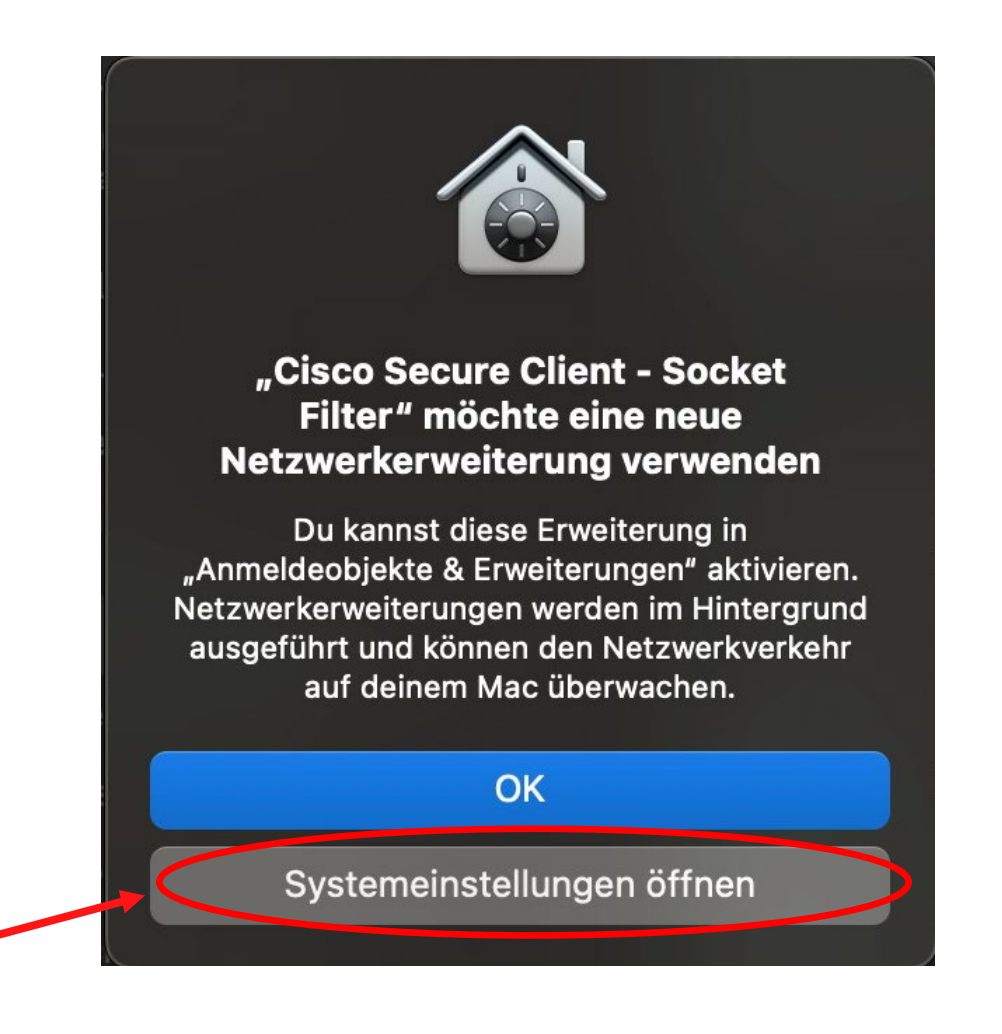

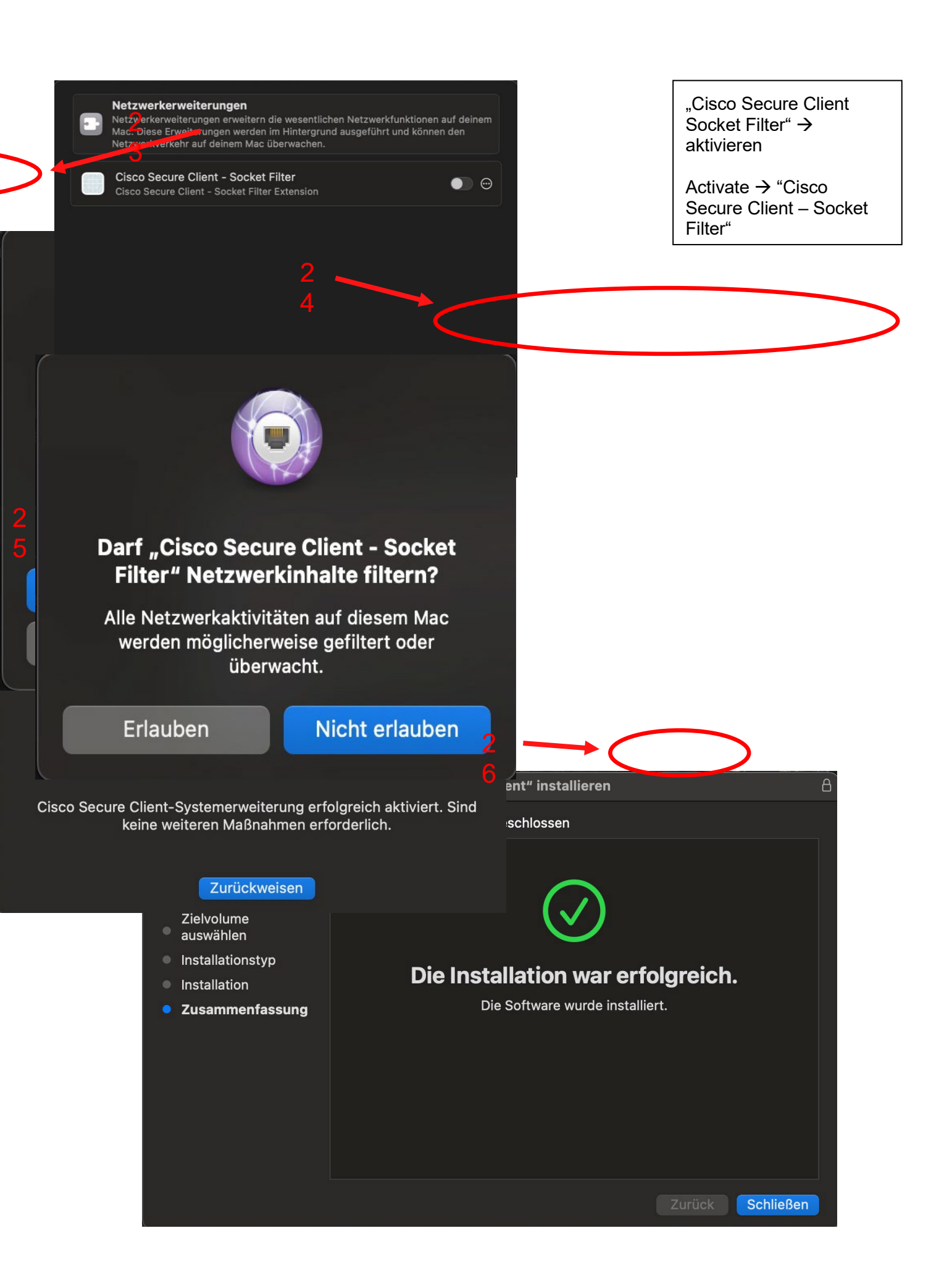

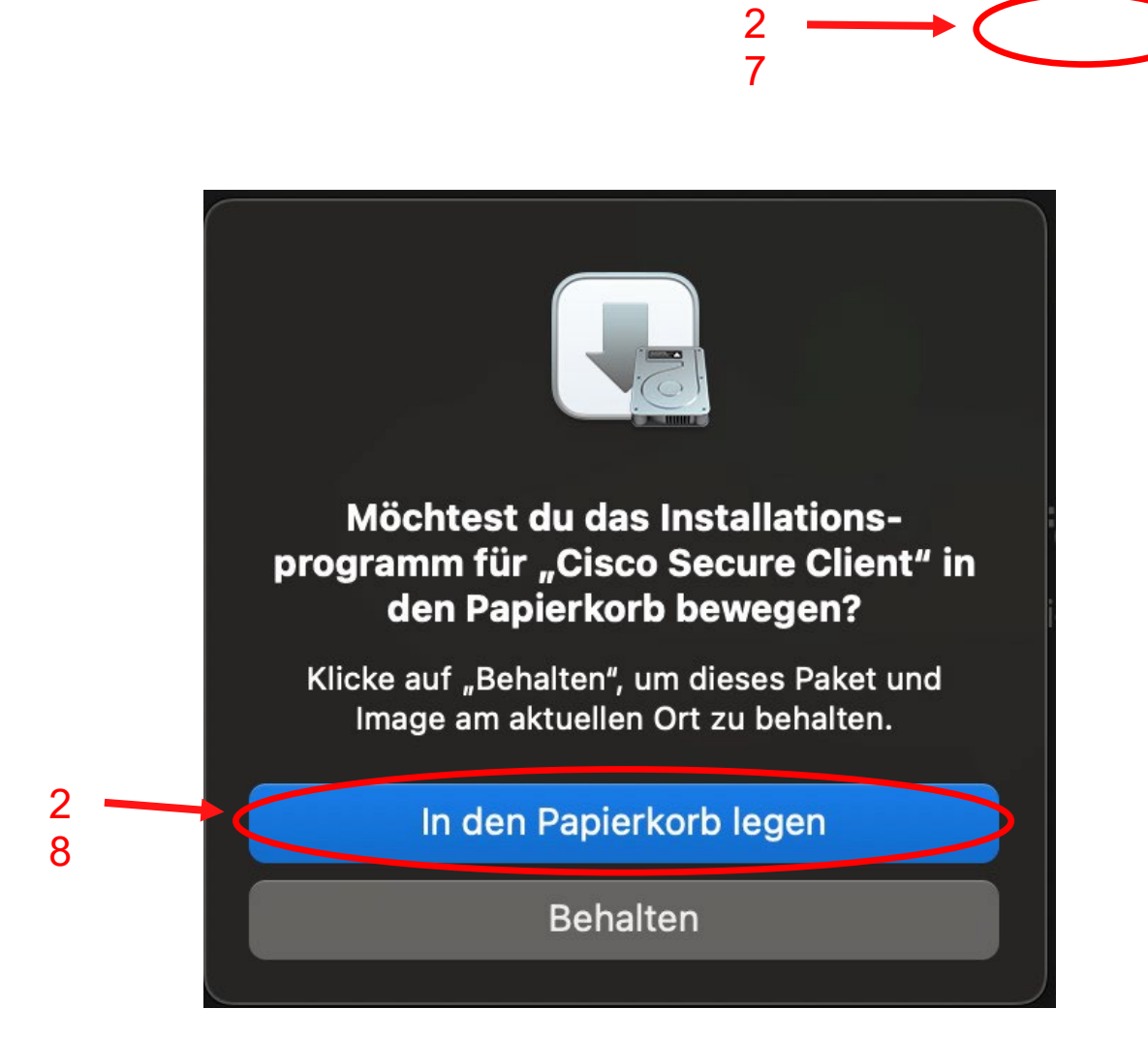

| •••          | < > Programme                         | ::: □: □:             |                        |                   |
|--------------|---------------------------------------|-----------------------|------------------------|-------------------|
|              | Name                                  |                       | ∧ Änderungsdatum       | Größe Art         |
| AirDrop      | 🛶 Aktien                              |                       | 30.09.2024, 21:10      | 6,3 MB Programm   |
| Zuletzt ben  | 🖪 App Store                           |                       | 30.09.2024, 21:10      | 16,9 MB Programm  |
|              | 🚰 Automator                           |                       | 30.09.2024, 21:10      | 4,8 MB Programm   |
| Trogramme    | 📮 Bücher                              |                       | 30.09.2024, 21:10      | 117,4 MB Programm |
| Schreibtisch | ~ 🚞 Cisco                             |                       | 16.09.2024, 11:25      | Ordner            |
| 🕒 Dokumente  | S Cisco Secure Client                 |                       | Heute, 00:56           | 15,8 MB Programm  |
|              | Ġ Cisco Secure Client - Socket Filter |                       | Heute, 00:56           | 3,5 MB Programm   |
| Downloads    | 🞯 Uninstall Cisco Secure Client       |                       | Heute, 00:56           | 405 KB Programm   |
|              | > 🚾 Dienstprogramme                   |                       | 30.09.2024, 21:10      | Ordner            |
|              | 📅 Digitale Bilder                     |                       | 30.09.2024, 21:10      | 3,2 MB Programm   |
|              | 🐵 DisplayLink Manager                 |                       | Vorgestern, 02:59      | 17,8 MB Programm  |
| Ef Geteilt   | DisplayLink Software Uninstaller      |                       | Gestern, 06:42         | 432 KB Programm   |
|              | 📒 Erinnerungen                        |                       | 30.09.2024, 21:10      | 20,6 MB Programm  |
|              | FaceTime                              |                       | 30.09.2024, 21:10      | 11,6 MB Programm  |
| Red          | 🍩 Fotos                               |                       | 30.09.2024, 21:10      | 41,8 MB Programm  |
| Orange       | 🥏 Freeform                            |                       | 30.09.2024, 21:10      | 64,3 MB Programm  |
|              | Home                                  |                       | 30.09.2024, 21:10      | 12,2 MB Programm  |
| Yellow       | IPhone-Synchronisierung               |                       | 30.09.2024, 21:10      | 8,1 MB Programm   |
| 😑 Green      | 📅 Kalender                            |                       | 30.09.2024, 21:10      | 13,6 MB Programm  |
| Blue         | 💩 Karten                              |                       | 30.09.2024, 21:10      | 93,4 MB Programm  |
| Dide         | 圆 Kontakte                            |                       | 30.09.2024, 21:10      | 14,1 MB Programm  |
| Purple       | S Kurzbefehle                         |                       | 30.09.2024, 21:10      | 5,9 MB Programm   |
| Grav         | 🔝 Launchpad                           |                       | 30.09.2024, 21:10      | 678 KB Programm   |
|              | 🧧 Lexikon                             |                       | 30.09.2024, 21:10      | 14,6 MB Programm  |
| Alle Tags    | 🥃 Mail                                | " O I D               | 30.09.2024, 21:10      | 29,1 MB Programm  |
|              | Bitte erweitern Sie den "Cisco        | © Oraner unter Progra | amme (im Finder) und   | starten           |
|              | Sie den Client durch eine             | en Doppelklick auf "C | isco Secure Client app | )"                |
|              |                                       |                       | ere erem s enermapp    |                   |
|              |                                       |                       |                        |                   |

Please expand the "Cisco" folder under Applications (in the Finder) and start the client by double-clicking on "Cisco Secure Client.app".

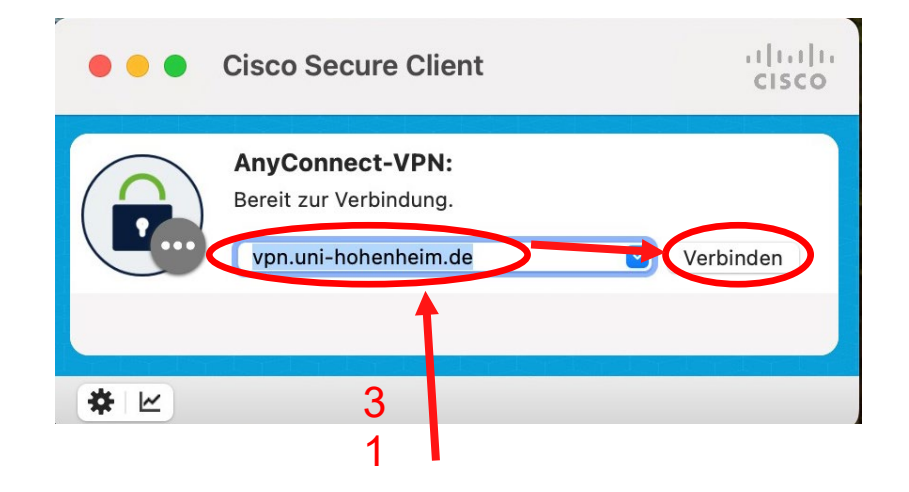

#### Bitte

#### vpn.uni-hohenheim.de

eintragen und auf "Verbinden" klicken.

Please enter

vpn.uni-hohenheim.de

and click "Connect"

| Cisco Secure Client   vpn.uni-hohenheim.de                                                                                                    |                                                     |              |                          |  |  |
|----------------------------------------------------------------------------------------------------|-----------------------------------------------------|--------------|--------------------------|--|--|
| (                                                                                                    | Geben Sie Ihren Benutzernamen und Ihr Kennwort ein. |              |                          |  |  |
|                                                                                                    |                                                     | Gruppe:      | UHOH-2FA 📀               |  |  |
|                                                                                                    | Be                                                  | nutzername:  | Hohenheimer Benutzername |  |  |
| -                                                                                                    | _                                                   | Kennwort:    | •••••                    |  |  |
| 4                                                                                                    | Zweit                                               | es Kennwort: | •••••                    |  |  |
|                                                                                                    |                                                     |              | Abbrechen OK             |  |  |
| <ul> <li>Benutzername / username</li> <li>Ihr Benutzername des Hohenheimer</li> <li>Benutzerkontos / Your username of the</li> <li>Hohenheim user account</li> <li>Kennwort / password</li> <li>Ihr Passwort des Hohenheimer</li> <li>Benutzerkontos / Your password of the</li> <li>Hohenheim user account</li> <li>Zweites Kennwort / second password</li> <li>Ihr zweiter Faktor / Your second factor</li> </ul> |                                                     |              |                          |  |  |

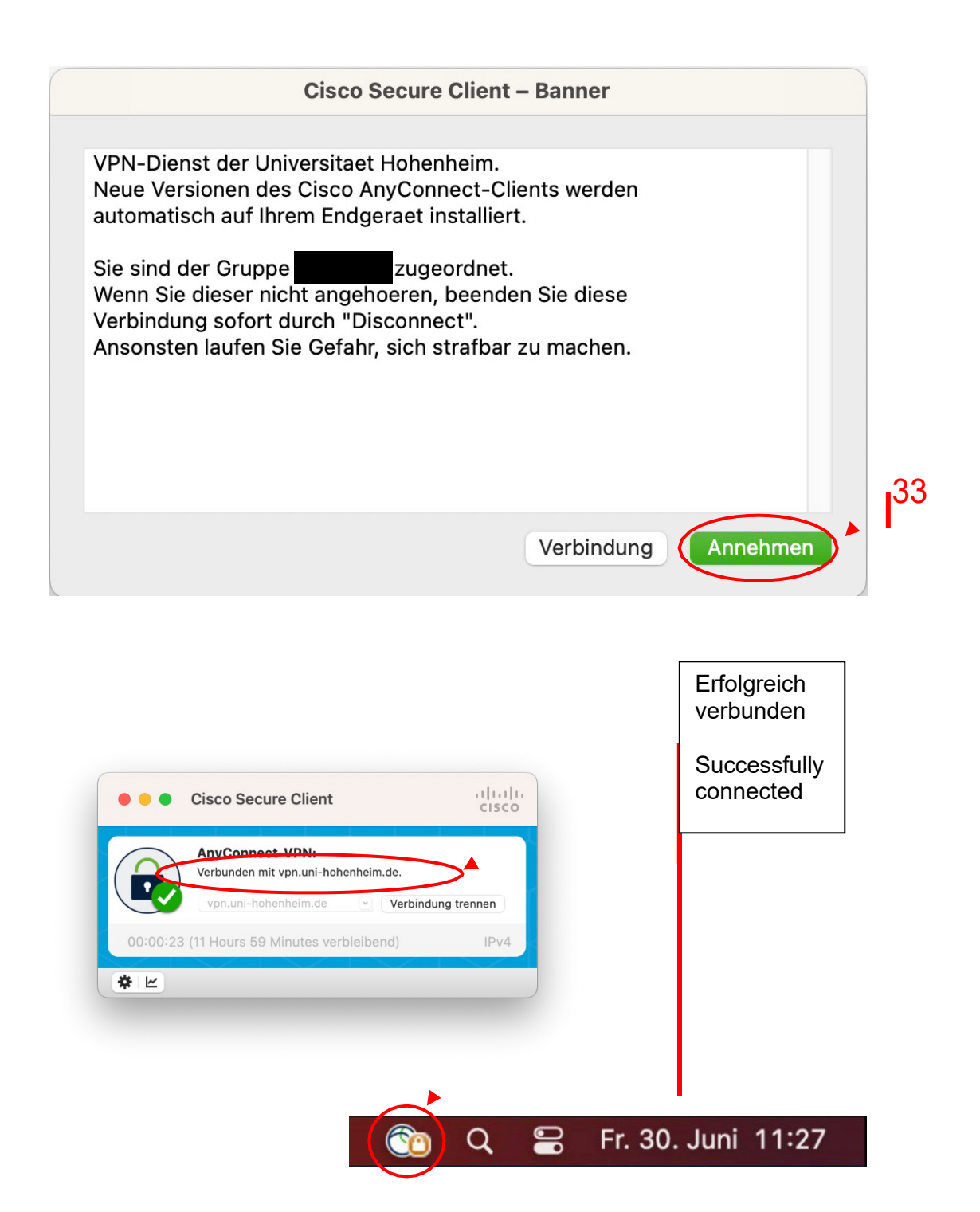

## Standard Deinstallation des Cisco Secure Clients / Standard uninstallation of the Cisco Secure Client

Geben Sie in der Spotlight-Suche (zum Öffnen Lupensymbol in der Menüleiste anklicken) "uninstall Cisco Secure Client" ein und führen Sie die unten gezeigte Anwendung aus.

In the Spotlight search (click magnifying glass icon in the menu bar to open), type "uninstall Cisco Secure Client" and run the application shown below.

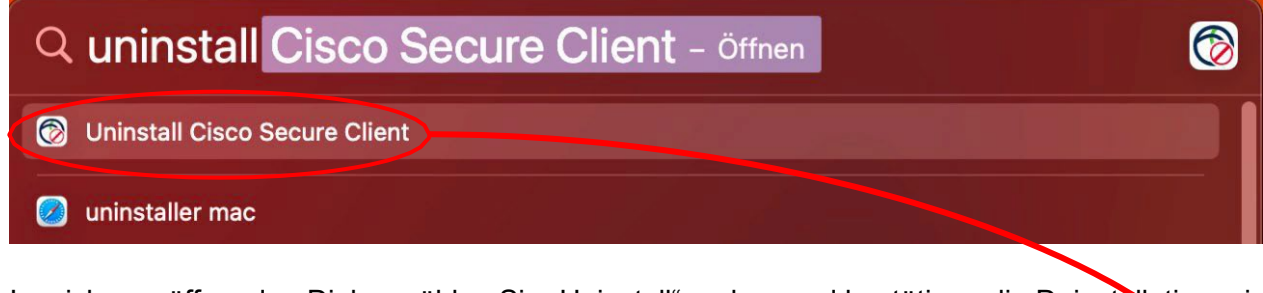

Im sich nun öffnenden Dialog wählen Sie "Uninstall", geben und bestätigen die Deinstallation mir Ihrem Mac-Passwort.

In the dialog that opens, select "Uninstall", enter and confirm the uninstallation with your Mac password.

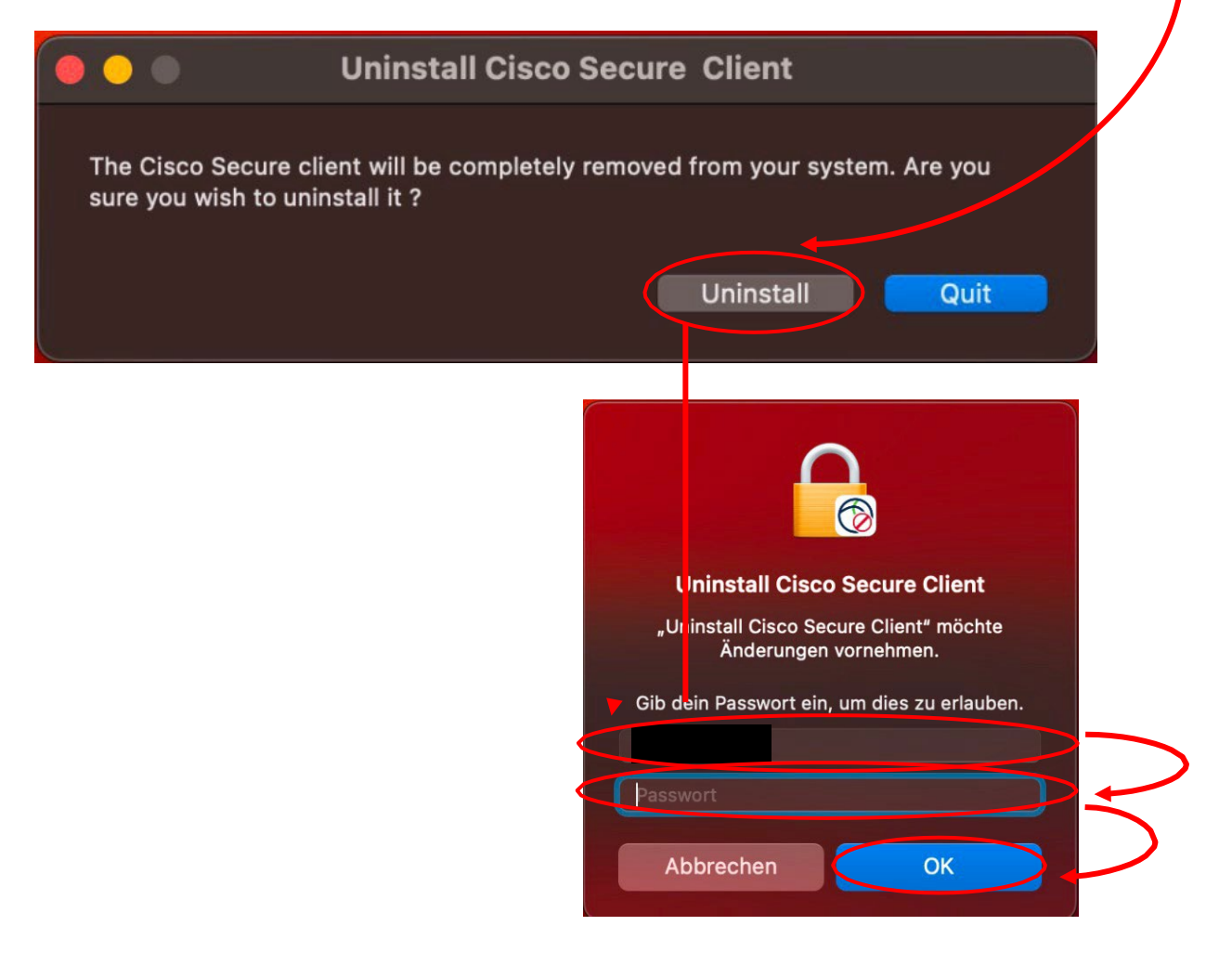

# Vollständiges Entfernen des Cisco AnyConnect VPN-Clients nach Löschen des Verzeichnisses / Complete removal of the Cisco AnyConnect VPN client after deleting the directory.

Falls Sie Ihren Cisco VPN Client einfach nur per Drag&Drop in Ihren Papierkorb gezogen haben, um Ihn zu Deinstallieren, ist im Anschluss eine Neuinstallation nicht mehr ohne weiteres möglich. *If you have simply dragged and dropped your Cisco VPN Client into your trash in order to uninstall it, it is no longer possible to reinstall it.* 

Um dies zu beheben muss das Terminal (über die Suchleiste oder im Menü zu finden) aufgerufen und folgender Befehl ausgeführt werden (siehe folgende Seiten): To fix this, the terminal (found via the search bar or in the menu) must be called and the following command executed (see the following pages):

#### sudo rm -R /opt/cisco sudo rm -R /Applications/Cisco sudo pkgutil --forget com.cisco.pkg.anyconnect.vpn

Sollte die Installation nach diesen Befehlen noch immer nicht funktionieren, müssen folgende Befehle ebenfalls in dem Terminal ausgeführt werden.

If the installation still does not work after these commands, the following commands must also be executed in the terminal.

sudo pkgutil --forget com.cisco.pkg.anyconnect.fireamp sudo pkgutil --forget com.cisco.pkg.anyconnect.dart sudo pkgutil --forget com.cisco.pkg.anyconnect.websecurity\_v2 sudo pkgutil --forget com.cisco.pkg.anyconnect.nvm\_v2 sudo pkgutil --forget com.cisco.pkg.anyconnect.umbrella sudo pkgutil --forget com.cisco.pkg.anyconnect.iseposture sudo pkgutil --forget com.cisco.pkg.anyconnect.posture sudo pkgutil --forget com.cisco.pkg.anyconnect.posture sudo rm -rf /opt/cisco Sollten Probleme auftreten stehen wir Ihnen gerne am KIM IT-Service-Desk Biogebäude 1, Garbenstraße 30, 1. UG per E-Mail unter kim-it@uni-hohenheim.de zur Verfügung

Should problems occur, we will be happy to help you at KIM IT-Service-Desk Biogebäude 1, Garbenstraße 30, 1. Basement email us at kim-it@uni-hohenheim.de